## Manual de Instalación de Fronti Page

- 1. Para instalar *Microsoft Front Page*, solicita el CD en la biblioteca de aulas 3 e insértalo en tu unidad.
- 2. Una vez que insertaste el CD, éste será reproducido automáticamente por tu máquina.

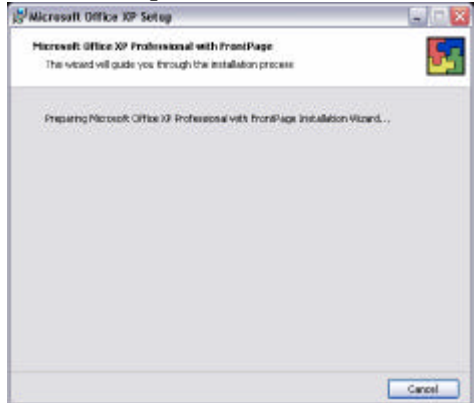

3. En la siguiente ventana tienes que ingresar datos como; *User name, Initials, Organization* y *Product key* y pon cd-key **trp2h-y2jyq-xq8wd-b34xr-k8xt3**. Una vez ingresado los datos anteriores da clic en *Next*.

| User information                          | rolessional with FrontPage                                 |                            |     |
|-------------------------------------------|------------------------------------------------------------|----------------------------|-----|
| Quer name:                                | 1                                                          |                            |     |
| 7 Mab                                     |                                                            |                            |     |
| <b>Organizations</b>                      | 1                                                          |                            |     |
| In the bakes below, the velice sticker of | type year 30 character Product<br>the back of the CD case. | Kry. You'l Ind this number | 6.9 |
| Product itee :                            |                                                            | ]+]+[                      | l.  |
|                                           |                                                            |                            |     |
|                                           |                                                            |                            |     |

4. A continuación se muestran los términos de *License Agreement*. En la ventana de abajo, para continuar con la instalación, debes habilitar la opción *I accept the terms in the License Agreement*, y después da un clic en *Next*.

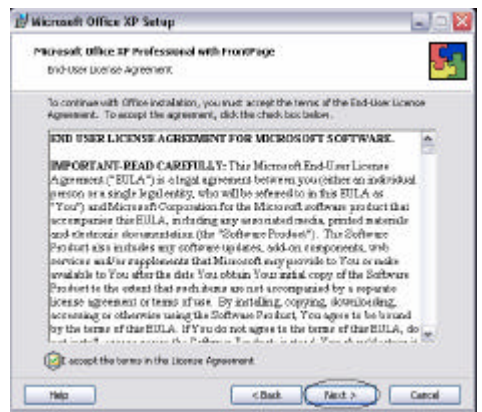

5. En la siguiente pantalla, elige la opción *Custom*, para que puedas seleccionar las aplicaciones a instalar. Una vez hecho esto, de clic en *Next*.

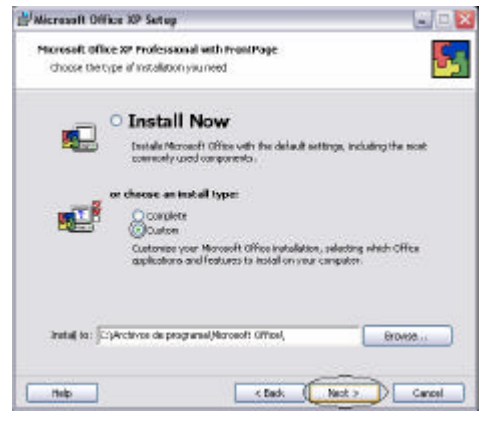

6. Para instalar Front Page, sólo selecciona la opción Microsoft Front Page, como se muestra en la figura, ya que si tienes instalado Office 2000 y dejas seleccionados los demás elementos, puedes desconfigurar el Office instalado. Hecho lo anterior da clic en *Next*.

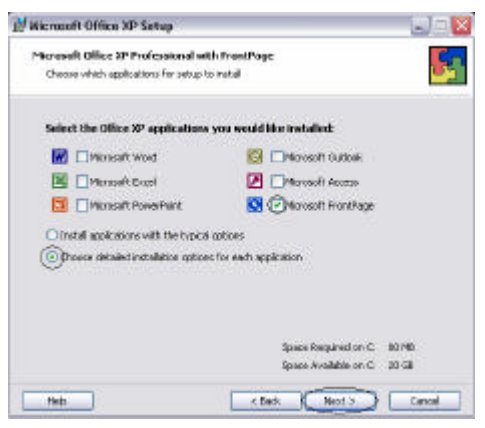

7. Para continuar, es necesario que selecciones las opciones tal y como se presentan en las imágenes de la parte inferior y da un clic en *Next*.

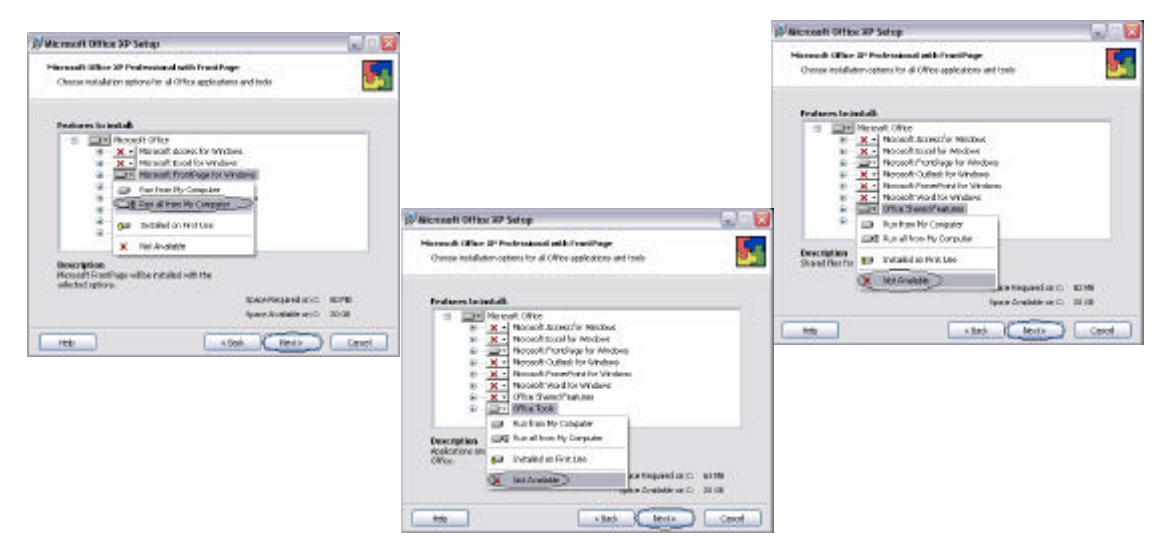

8. Front Page, está listo para instalarse, para realizar esta acción basta con dar un clic en *Install.* 

| Wicrosoft | Office XP Setup                 |                                  |
|-----------|---------------------------------|----------------------------------|
| Microsoft | Office 3P Professional wit      | h frantPage                      |
| Degnina   | tabation                        |                                  |
| Sebapik   | ready to begin installing and i | oil perform the following tasks: |
| - Breta   | I the following applicatio      | -                                |
| ×         | Microsoft Word                  | (Not Available)                  |
| x         | Monisal't Excel                 | (Not Available)                  |
| ×         | Monisal'(PowerFant              | (Not Available)                  |
| ×         | Hisrical's Cullook              | (Not Josefable)                  |
| ×         | Microsoft Access                | (Rot Available)                  |
| -         | Picrosoft ProstPage             | (Run fram My Computer)           |
|           |                                 |                                  |
|           |                                 |                                  |
|           |                                 | Space Required on C IIIS MD      |
|           |                                 | Spane Javailable on C 20 Gill    |
| their     | 1                               | c fack Doutal D Cancel           |
|           | -                               |                                  |

9. La siguiente ventana presenta el progreso de la instalación.

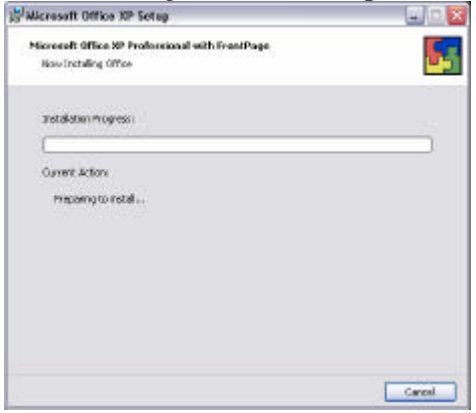

10. Listo!!! Se ha instalado Front page exitosamente, para finalizar da un clic en Aceptar.

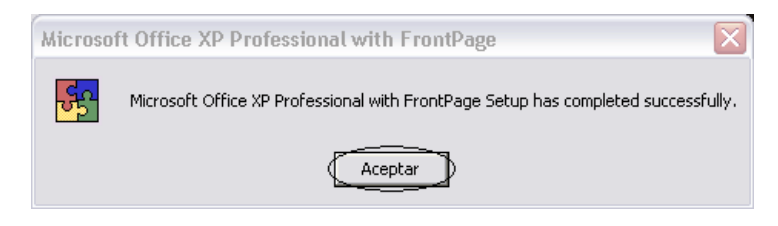